# Sistema de Votação Eletrônica VotaJUD

### Sumário

Como acessar.....3

Alteração da senha padrão.....5

Iniciar votação eletrônica......7

Acesso aos resultados.....10

#### **Como acessar**

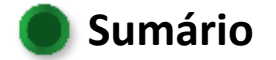

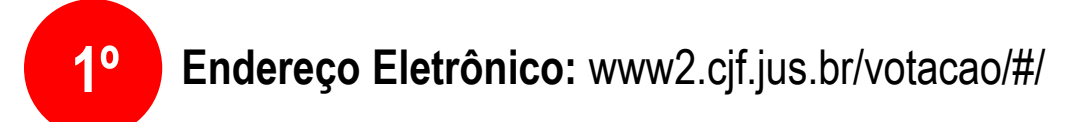

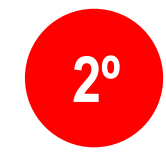

Primeiro Acesso: Usuário: Email cadastrado na Jornada Senha padrão: 123456

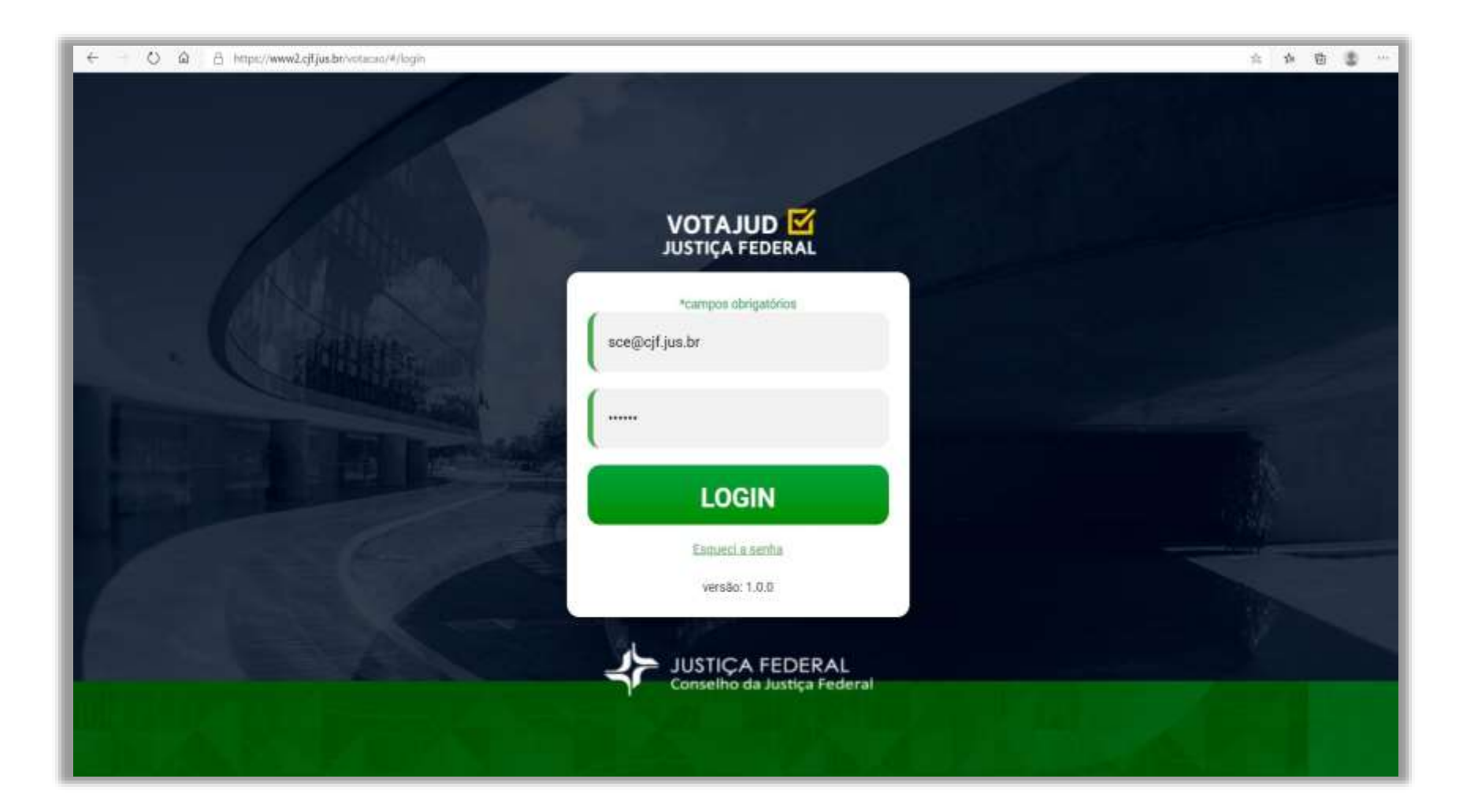

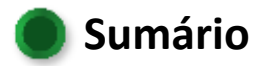

## Alteração da senha padrão

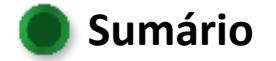

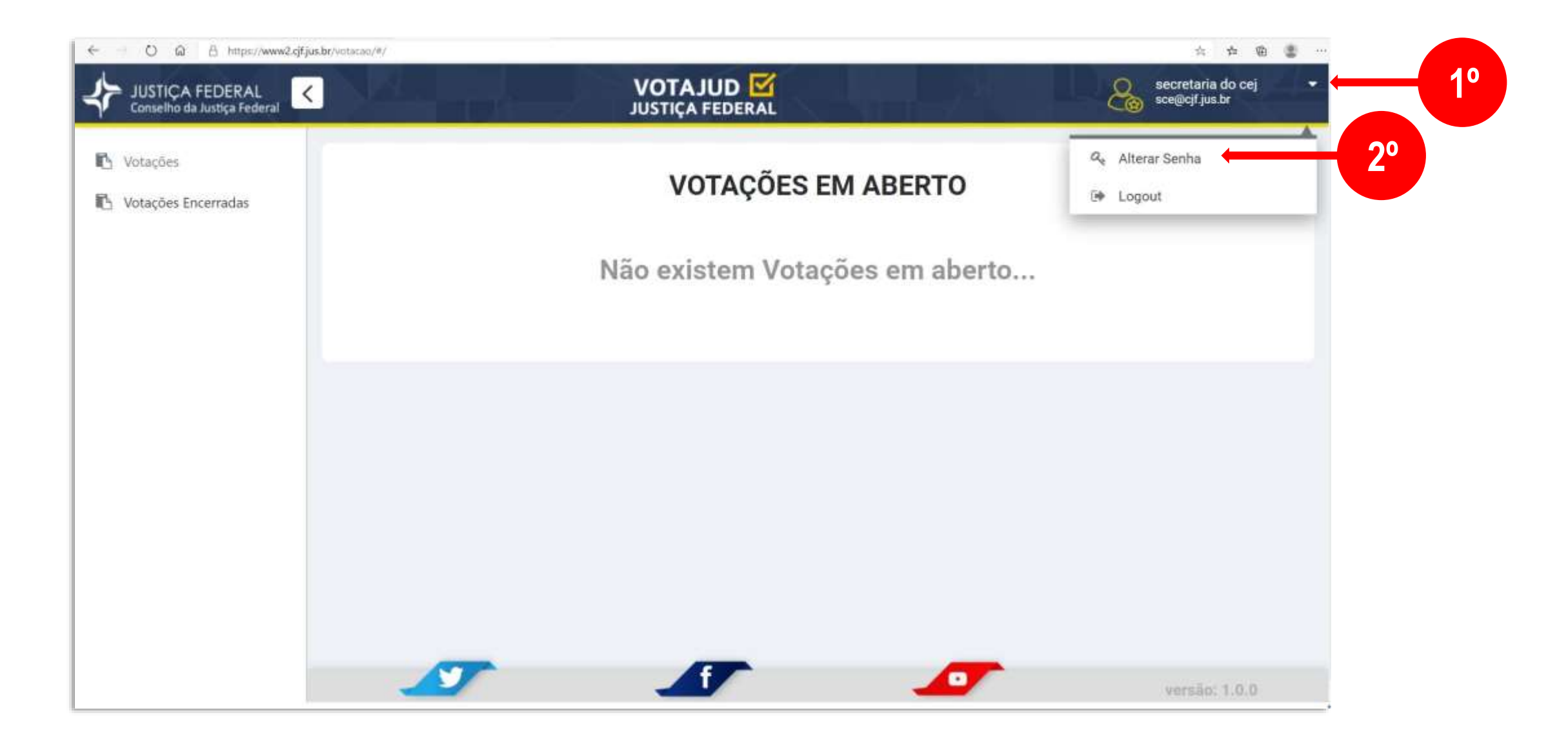

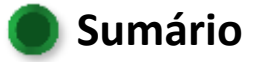

## Iniciar votação eletrônica

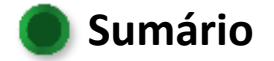

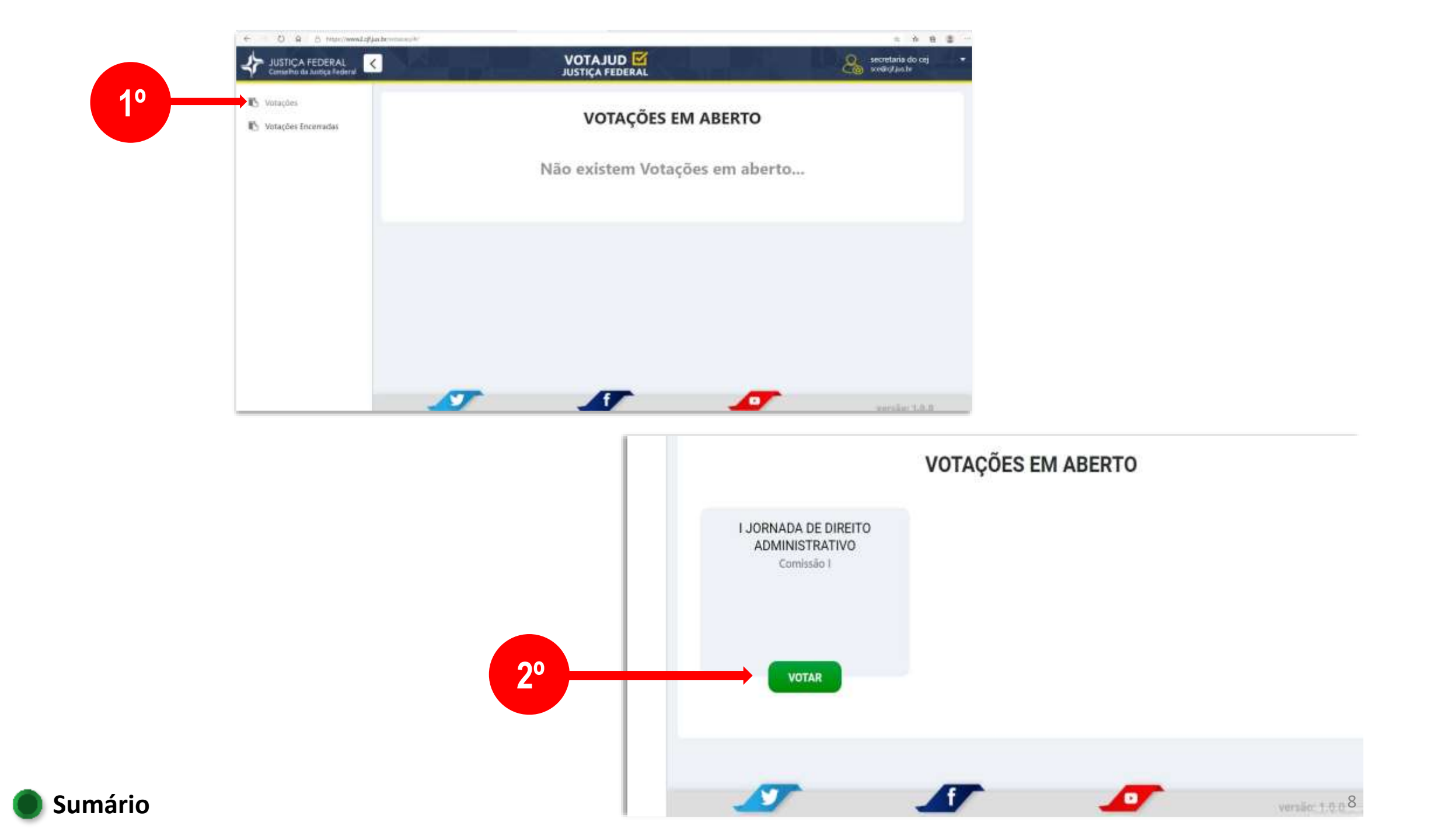

#### Serão listadas todas as Propostas em votação

Para leitura do texto integral da proposta, clicar em "+ Mostrar mais"

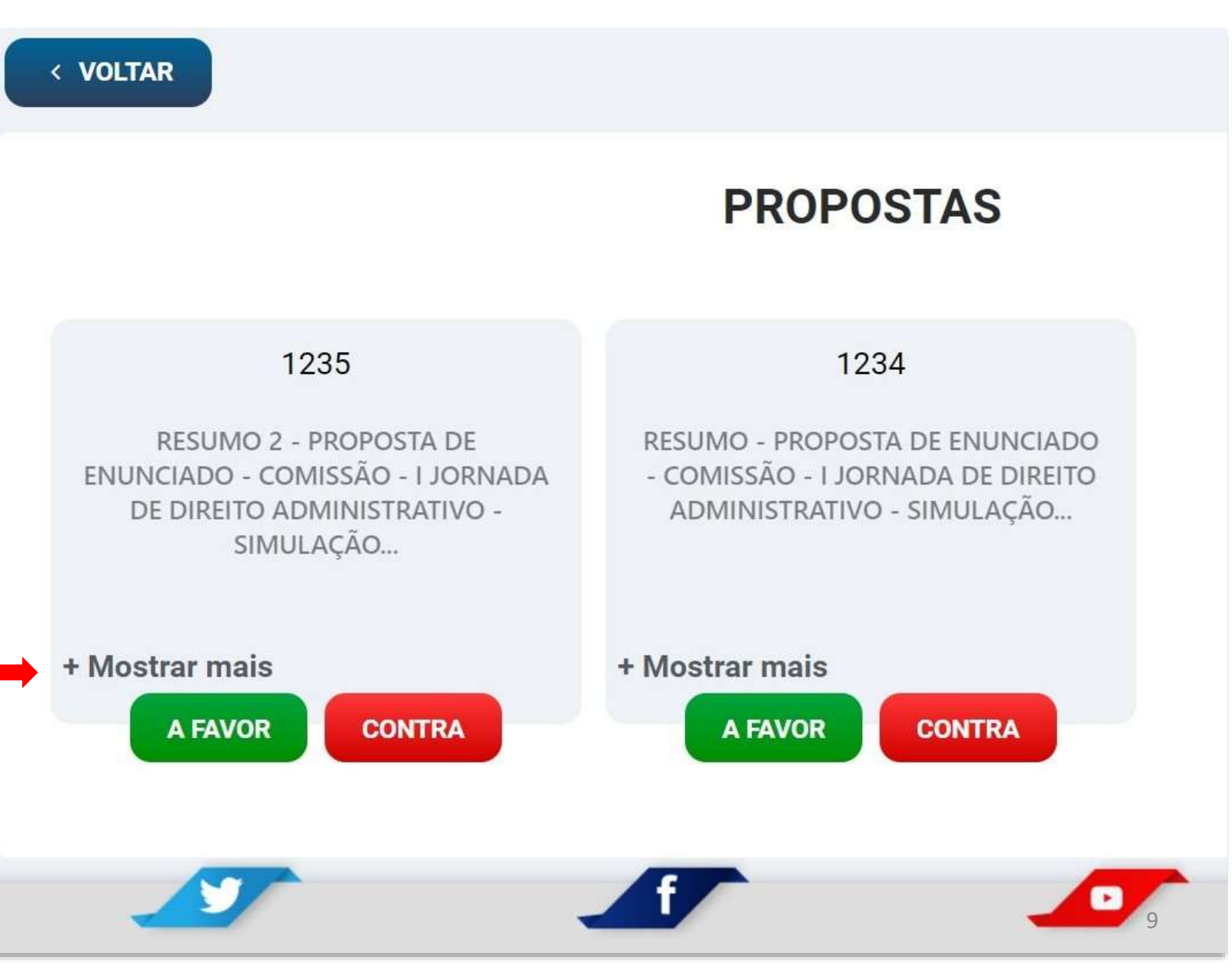

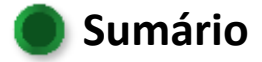

### Acesso aos resultados

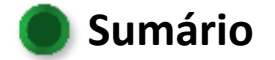

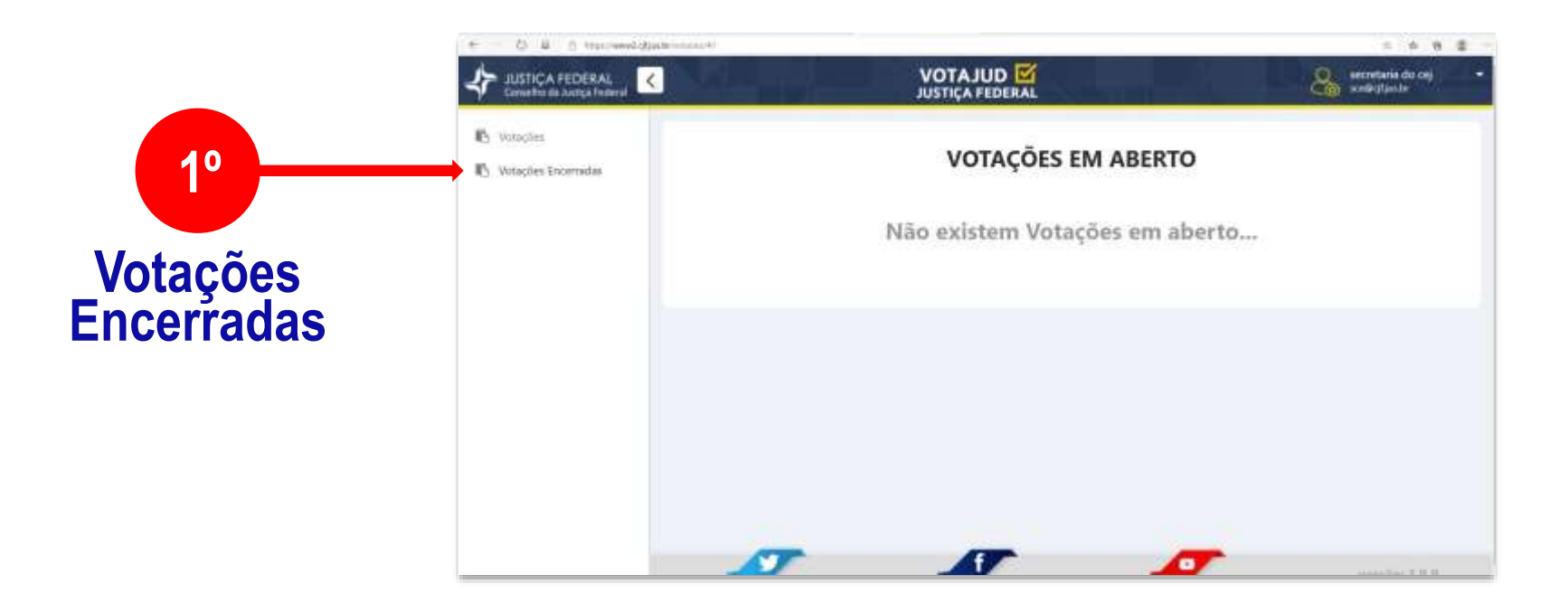

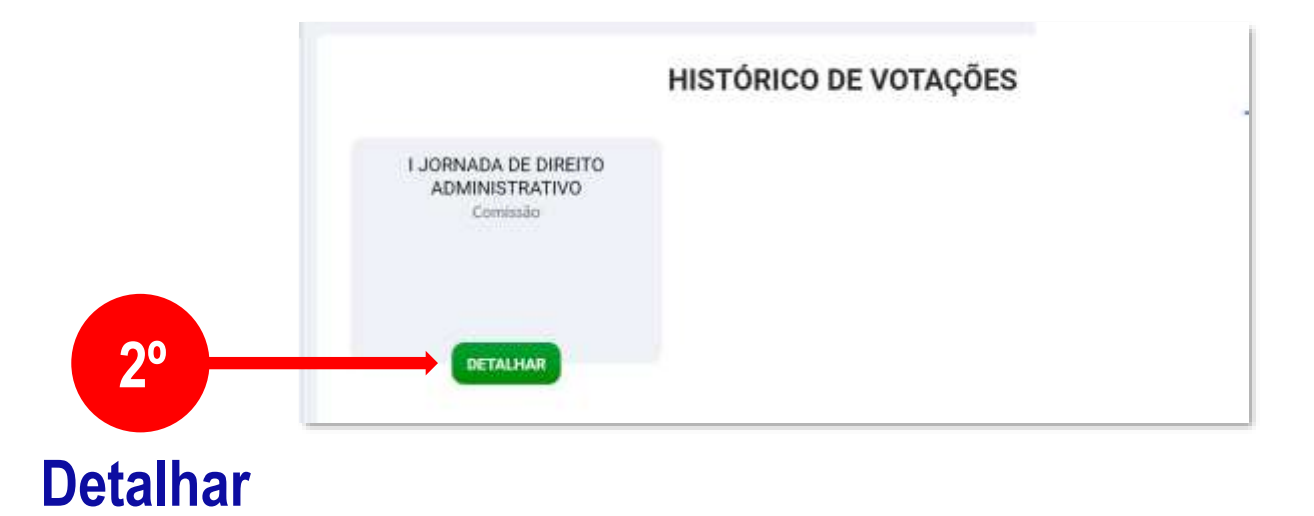

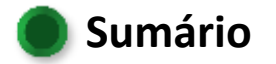

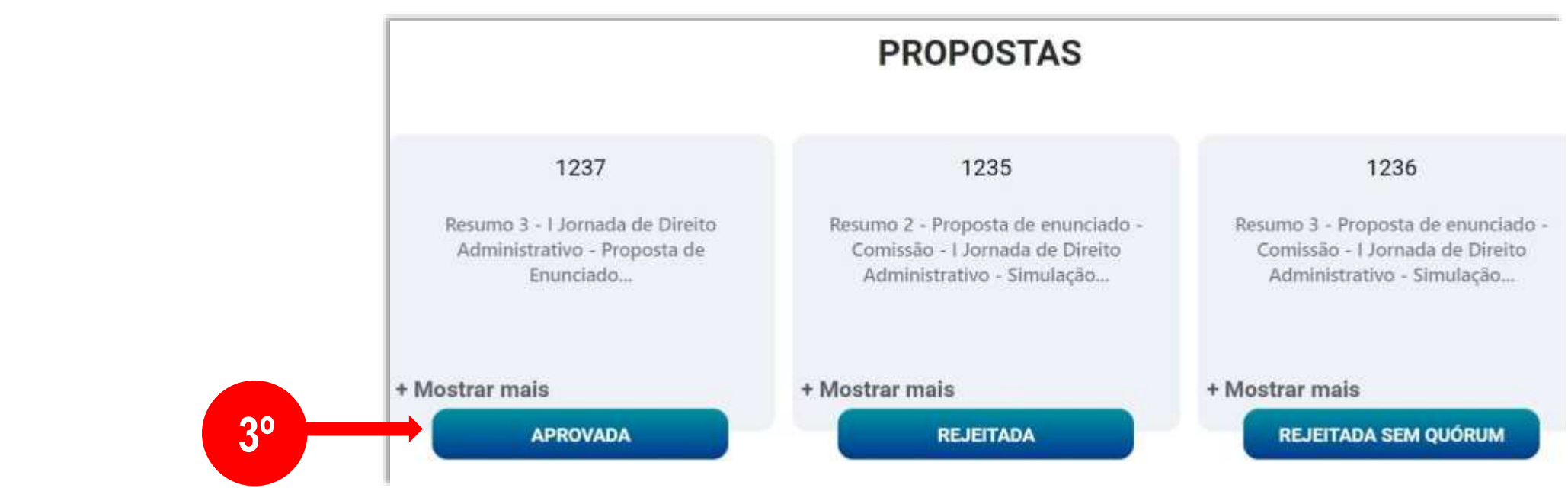

# Clicar sobre o resultado da proposta

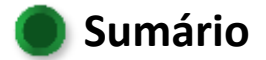

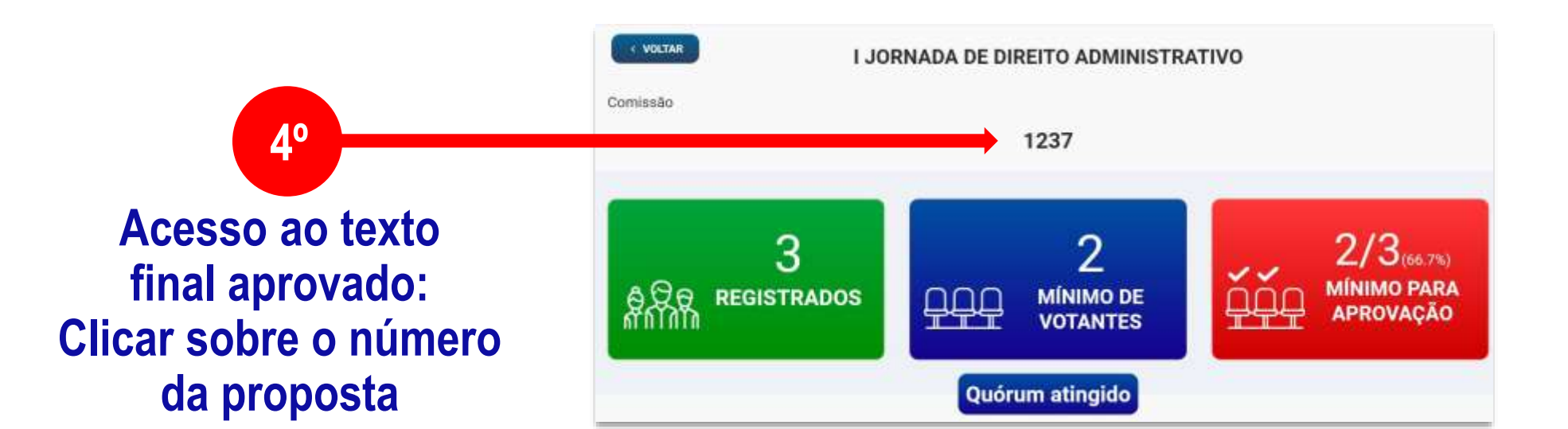

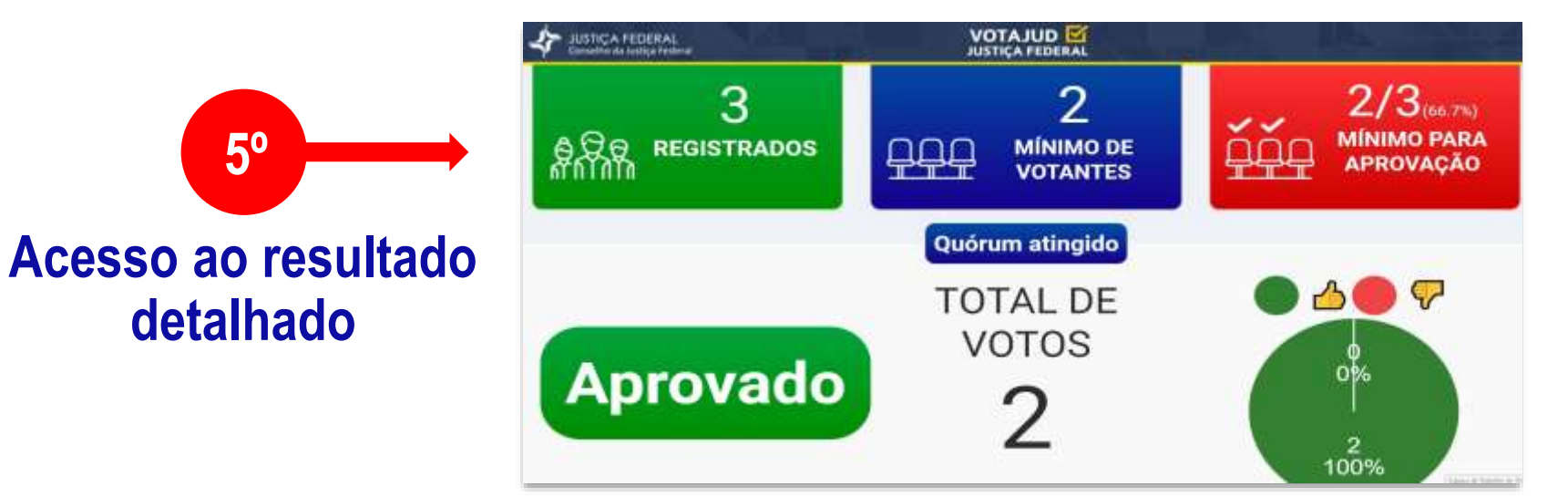

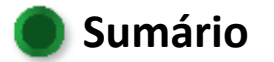